(歯電処-操マ)

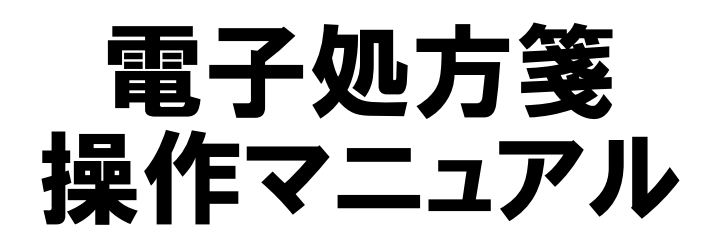

こちらの機能はオプションです。別途ご契約が必要となります。

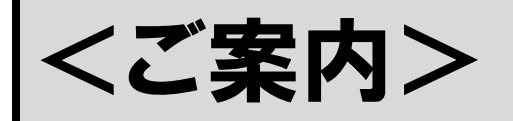

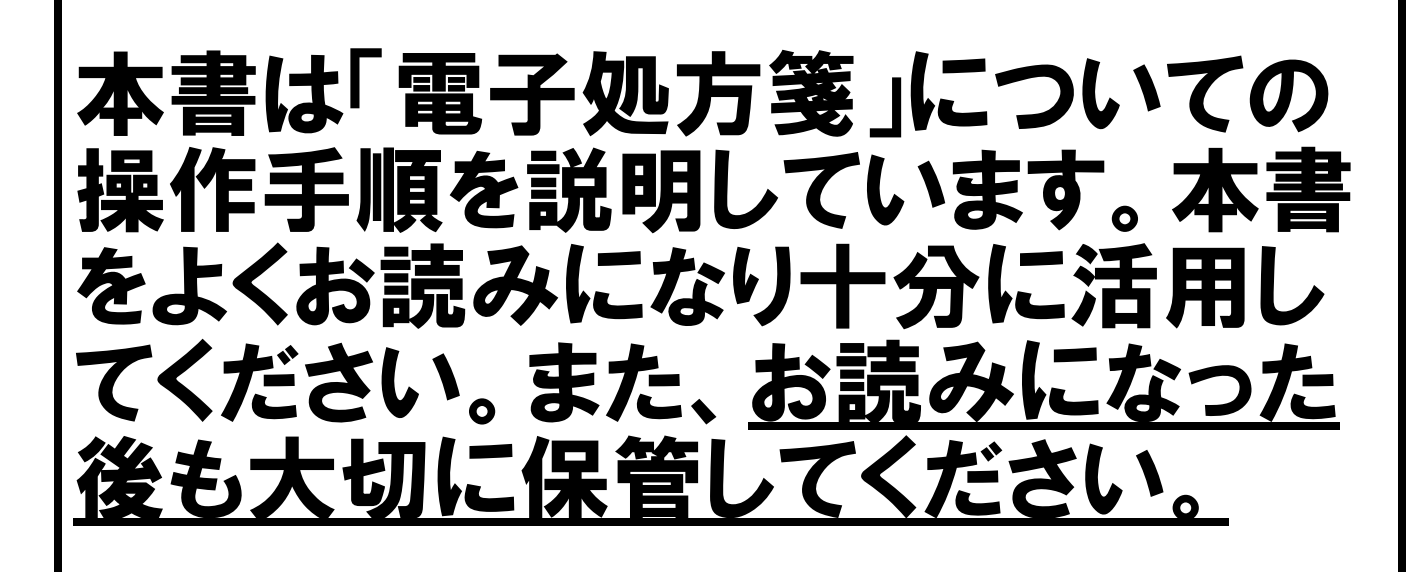

ウィーメックス ヘルスケアシステムズ株式会社

## はじめに

本書は、「電子処方箋」についての操作手順を説明しています。本書をよくお読みになり十分に活用してください。また、お読みになった後も大切に保管してください。 なお、顔認証付きカードリーダー/HPKIカードリーダーの取り扱いについては、それぞれ本体に付属されている説明書等をご覧ください。

※本書中に使用している画面は参考画面です。お客様のお使いの機種により多少異なりますのでご了承ください。

# Contents

| 電子処方箋について ・・・・・・・・・・・・・・・・・・・・・・・・・・・・・・・・・・・・                   | 1  |
|------------------------------------------------------------------|----|
| 画面説明 ••••••••••••••••••••••••••••••••••••                        | 2  |
| 電子処方箋の運用について ・・・・・・・・・・・・・・・・・・・・・・・・・・・・・・・・・・・・                | 5  |
| こんなときは ・・・・・・・・・・・・・・・・・・・・・・・・・・・・・・・・・・・・                      | 12 |
| チェック結果詳細表示/コメント入力画面が表示された場合 ・・・・・・・・・・・・・・・・・・・・・・・・・・・・・・・・・・・・ | 12 |
| 送信した処方内容を取り消したい場合 ・・・・・・・・・・・・・・・・・・・・・・・・・・・・・・・・・・・・           | 15 |
| 調剤薬局が電子処方箋に対応していなかった場合 ・・・・・・・・・・・・・・・・・・・・・・・・・・・・・・・・・・・・      | 16 |
| 従来の紙の処方箋を発行したい場合 ・・・・・・・・・・・・・・・・・・・・・・・・・・・・・・・・・・・・            | 17 |
| 処方内容を追加/変更/削除した場合(処方情報送信済み) ・・・・・・・・・・・・・・・・・・・・・・・・・・・・・・・・・・・・ | 18 |

| メンテナンス ・・・・・・・・・・・・・・・・・・・・・・・・・・・・・・・・・・・・          | 19 |
|------------------------------------------------------|----|
| 用法マスタメンテナンスについて ・・・・・・・・・・・・・・・・・・・・・・・・・・・・・・・・・・・・ | 19 |
| ユーザー仕様の追加 ・・・・・・・・・・・・・・・・・・・・・・・・・・・・・・・・・・・・       | 21 |

# 電子処方箋について

## ◆電子処方箋とは?

電子処方箋は、オンライン資格確認の仕組み(オンライン資格確認等システム)を基盤として「電子処方箋管理 サービス」を通して、医師・歯科医師・薬剤師間でやり取りする仕組みです。

医師・歯科医師が処方箋を「電子処方箋管理サービス」に送信し、薬剤師がその処方箋を薬局のシステムに取り込み、お薬を調剤します。

※詳細は厚労省ホームページ(下記)にてご確認ください。

https://www.mhlw.go.jp/content/11120000/001015134.pdf

QR⊐−ド

★患者様が保険証を持参した場合

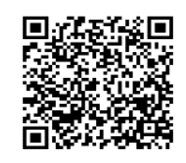

### ◆電子処方箋でできること(2024年2月現在、弊社提供の電子処方箋プログラムでできること)

- ・電子処方箋管理サービスに送信した処方情報の確認
- ・電子処方箋管理サービスに送信した際の重複投薬チェックの結果表示(他院のみ可能)
- ・投薬理由コメントをつけて処方内容を再送する

### ◆電子処方箋の運用の流れ

 ・患者様が行う作業: 医院様が行う作業:

### ★患者様がマイナンバーカードを持参した場合

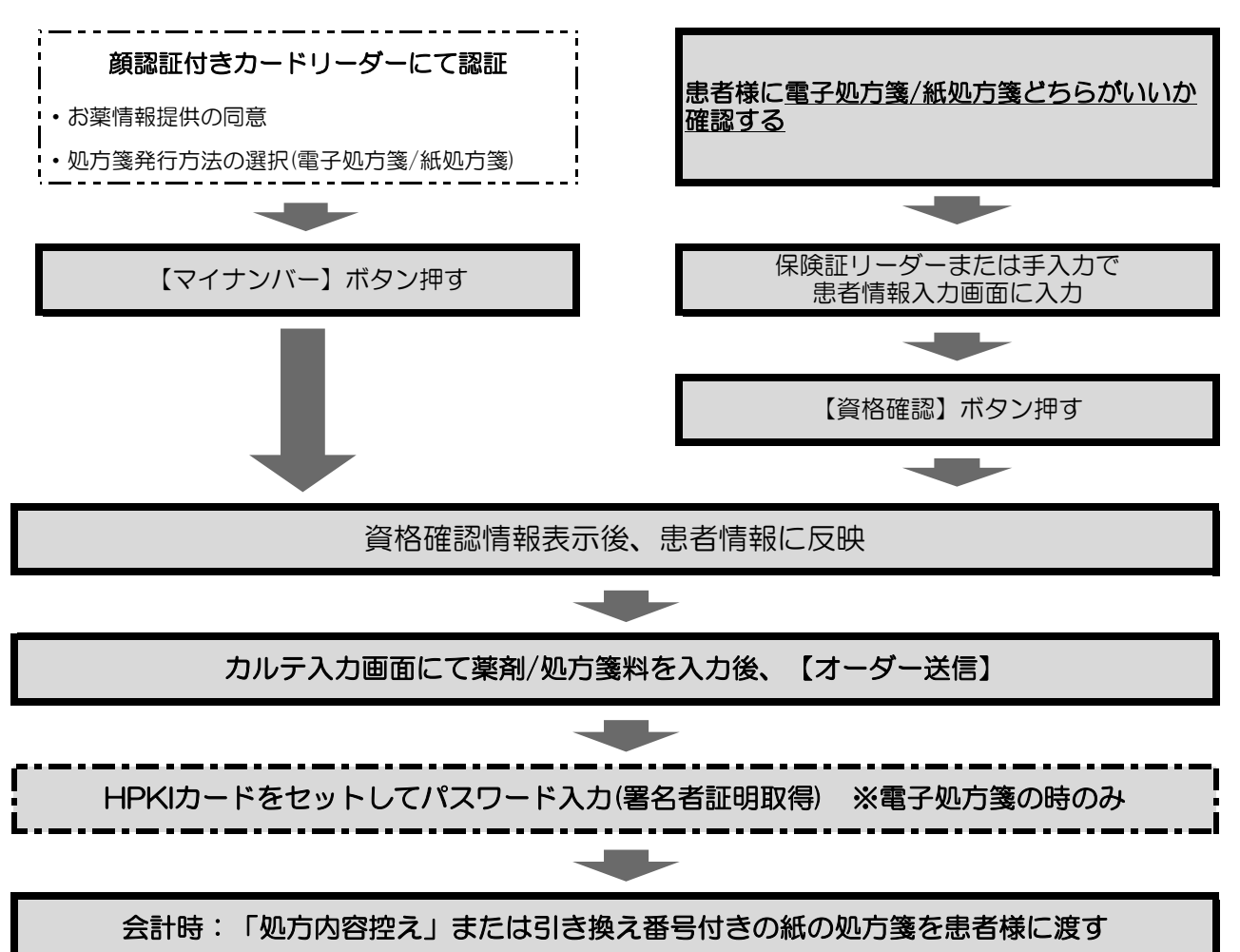

## 画面説明

患者情報入力画面に「電子処方箋」のチェックボックスを追加致しました。 ※操作方法・運用方法はP.6参照

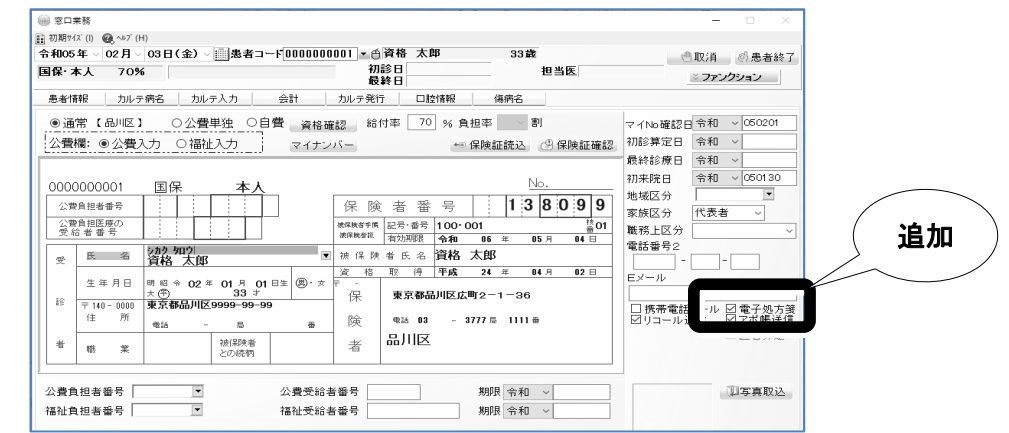

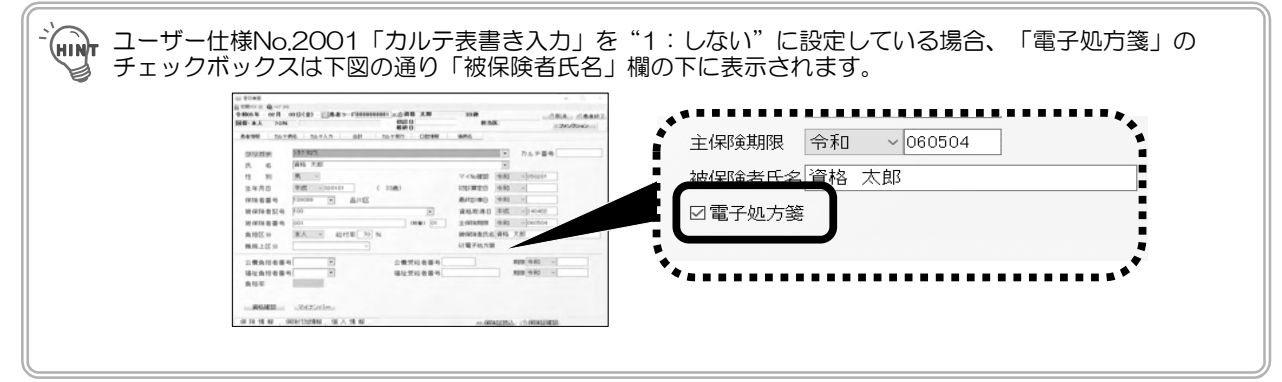

「資格情報比較画面」にて、処方箋発行形態を確認できるように致しました。

| 20                           | ata -das +88 442        | 105 ±0 +8 40      |          |
|------------------------------|-------------------------|-------------------|----------|
| 1: 为十氏之                      | 10-10-10-10<br>0-50-000 | 245 805           | E .      |
| 2.氏空                         |                         | 当终 次郎             |          |
| 3:生年日日                       | 平成 2年 1月 1日             | 平成 2年 1月 1日       |          |
| 4:性別                         | 9                       | 黑                 | 2        |
| 5:本人家擁区分                     | 本人                      | 本人                | 7        |
| 6:會相率                        | 3 #1                    | 3.81              | <b>V</b> |
| 7:郵便番号                       | 140-0000                | 140-0000          | V        |
| 8:住所                         | 東京都品川区9999-99-99        | 東京都品川区 9999-99-99 | V        |
| 9:保険者番号                      | 138099                  | 138099            | <b>v</b> |
| <ol> <li>記号・番号・枝番</li> </ol> | 100 • 001-01            | 100 • 001-01      | v        |
| 1:有効期限                       |                         |                   |          |
| 2:資格取得日                      | 平成24年 4月 1日             | 平成24年 4月 1日       | V        |
| 3:所得区分                       |                         |                   |          |
| 4:発行日                        |                         |                   |          |
| 5:有効期限                       |                         |                   |          |
|                              |                         |                   |          |

カルテ入力画面の上部にある「薬情/特健/診療」ボタンに、 以下を追加しました。

・"処方箋発行"・・・処方箋発行画面が表示されます。

※オーダー送信していない薬剤がある場合にクリック可能です。
・"処方箋一覧"・・・発行済み電子処方箋一覧画面が表示されます。

※オーダー送信済みの薬剤がある場合にクリック可能です。

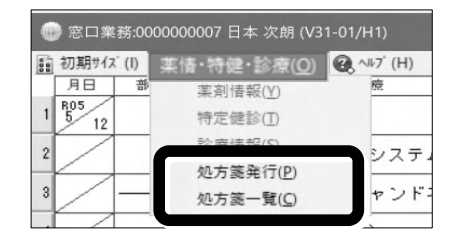

### <資格情報比較画面 画面説明>

| 資格 次郎<br>平成 2年 1月 1日 | 資格次郎                                                                                                    | V                                                                                                    |
|----------------------|----------------------------------------------------------------------------------------------------|----------------------------------------------------------------------------------------------------|
| 平成 2年 1月 1日          |                                                                                                    |                                                                                                    |
| 1 24 24 171 10       | AND THE COMPLEX AND A DESCRIPTION OF A DESCRIPTION OF A D | <b>F</b>                                                                                                    |
| 果                    | 里                                                                                                    |                                                                                                    |
| 本人                   | 本人                                                                                                    |                                                                                                    |
| 3 21                 | 31                                                                                                    |                                                                                                    |
| 140-0000             | 140-0000                                                                                                    |                                                                                                    |
| 東京都島川区 9999-99-99    | 東京都品川区9999-99-99                                                                                                    | v                                                                                                    |
| 138099               | 138099                                                                                                    | V                                                                                                    |
| 100 • 001-01         | 100 • 001-01                                                                                                    | <b>v</b>                                                                                                    |
|                      |                                                                                                    |                                                                                                    |
| 平成24年 4月 1日          | 平成24年 4月 1日                                                                                                    | V                                                                                                    |
|                      |                                                                                                    |                                                                                                    |
|                      |                                                                                                    |                                                                                                    |
|                      |                                                                                                    |                                                                                                    |
|                      | 本人<br>40-0000<br>東京都島川区 9999-99-99<br>138099<br>138099<br>1000 + 001-01<br>平成24年 4月 1日                                                                                                    | 本人 本人<br>5 創 3 約<br>40-0000 140-0000<br>東京都品川区 9999-99-99 東京都品川区 9999-99-99<br>138099 138099<br>100・001-01 100・001-01<br>平成24年 4月 1日 平成24年 4月 1日 |

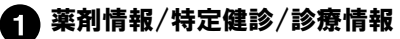

マイナンバーカード読み取り時に患者さんが選 択した薬剤情報/特定健診/診療情報の閲覧同 意の有無が表示されます。

- •0 ・・・ 同意している場合
- ・・・ 同意していない場合 • ×
- ・・・ 同意情報がない場合(保険証の場合) • —

## 2 処方箋

マイナンバーカード読み取り時に患者さんが選 択した処方箋の発行形態が表示されます。

- ・電子 ・・・ 電子処方箋を選択した場合
- ・・・ 紙の処方箋を選択した場合 ・紙
- — ・・・ 情報がない場合(保険証の場合)

3 資格取得日

主保険の資格取得日が表示されます。

4【確定】/【取消】

取得した資格情報と患者情報に差異があるかない かでボタンが変わります。

- ・・・ 取得した資格情報と患者情報に差 ・【確定】 異がない場合は、【確定】ボタンが 表示されます。
- ・・・ 取得した資格情報と患者情報に差 ・【取消】 異がある場合は、【取消】ボタンが 表示されます。

| ●*<br>注意 | 資格情報比較画面 【確定】/【取消】について                                                                                                    |  |  |  |  |  |
|----------|----------------------------------------------------------------------------------------------------|--|--|--|--|--|
|          | <【確定】ボタンについて>                                                                                                    |  |  |  |  |  |
|          | 取得した資格情報と患者情報に差異がない場合は、【確定】ボタンが表示されます。<br>【確定】ボタンクリックで、同意情報や電子処方箋の発行形態情報が更新されます。                                                                                       |  |  |  |  |  |
|          | <【取消】ボタンについて>                                                                                                    |  |  |  |  |  |
|          | 取得した資格情報と患者情報に差異がある場合に、【取消】ボタンが表示されます。<br>差異を患者情報に反映したい提合は、【保険追加】または【上書き】をクリックしてください                                                                                   |  |  |  |  |  |
|          | 左尖を忘す情報に及びじたい場合は、「休候に加加なたは「上書と」をクラククレビてんだい。<br>※【取消】をクリックすると、以下のメッセージが表示されます。<br>・【はい】→資格情報比較画面を閉じて窓口に戻ります。<br>(同意情報および電子処方箋の発行形態情報が更新されません。)<br>・【いいえ】→資格情報比較画面に戻ります。 |  |  |  |  |  |
|          | >         >           >         >                                                                                                    |  |  |  |  |  |
|          | 取消すると同意情報が更新されません。よろしいですか?                                                                                                    |  |  |  |  |  |
|          | はい( <u>Y</u> ) しいいえ( <u>N</u> )                                                                                                    |  |  |  |  |  |

<発行済み電子処方箋一覧画面 画面説明>

|                                                                                                    | ×                                                                                                    |
|----------------------------------------------------------------------------------------------------|----------------------------------------------------------------------------------------------------|
| 202/11/12<br>                                                                                                    |                                                                                                    |
| - 2015年1月1日 20201012 2018日 - 2018年 - 2018年 - 201884 - 201884 - 201884 - 201884 - 201884 - 201884 - 201884 - 201884 - 201884 - 201884 - 201885 - 2018 |                                                                                                    |
| 5 方(2)音)<br>16. 定死不可 薬剤名/用法 使用量 単位 チェック結果 コンCキ<br>アルジを含 0,1% 14 g                                                                                                    |                                                                                                    |
| (用点】 初期前     14 田分     フ     マールマントの1 900mm     14 日分                                                                                                    |                                                                                                    |
| 2 アーダンFable Leoning 14 B2 5<br>(用法】後後は時間(約・タ) 1 日分 5                                                                                                    |                                                                                                    |
| 3 プレゲニン2265mg 14 起<br>(明治2)805660 14 日分                                                                                                    |                                                                                                    |
| 4 イーケブラ後250mg 14 縦<br>【用法】標識時 14 日分                                                                                                    |                                                                                                    |
|                                                                                                    |                                                                                                    |
|                                                                                                    |                                                                                                    |
|                                                                                                    |                                                                                                    |
| 6 IRUS                                                                                                    | 10 7-9-20 T                                                                                                    |
|                                                                                                    |                                                                                                    |
| 発行済み電子処方箋一覧画面                                                                                                    |                                                                                                    |
| 角行演为電子给方面 <b>一覧</b>                                                                                                    | ×<br>※最新の10件までを表示                                                                                                    |
| 20 /12/16 2023/12/14二度未知 2023/12/14 2023/12/14 二度未知 2023/12/13<br>称方文/1年月日 2023/12/13 送信日 2022/12/16 16.41 送信結果 送信湯                                                                                                    |                                                                                                    |
| 1955#5-075 815F. Riff# 8 9                                                                                                    |                                                                                                    |
| 【処方内容】<br>No.  実更不可  薬剤名/用去  使用量  単位  チェック結果  コンCト                                                                                                    |                                                                                                    |
| 1 7/L/SPECTF 0. 196 5 g OK<br>(REA) reage                                                                                                    |                                                                                                    |
| 2 プレドニン総合mg 6 総 OK                                                                                                    |                                                                                                    |
| [相注] (時時間第3回) 1 日分                                                                                                    |                                                                                                    |
|                                                                                                    |                                                                                                    |
| <u>රකාං</u>                                                                                                    | <u></u>                                                                                                    |
| 日付タブ                                                                                                    | ▲ 2-2-E-● ①<br>④ 発行形態                                                                                                    |
| <b>日付タブ</b><br>処方箋発行画面<br>た、送信前の加土中のがまニされます                                                                                                    | 4 発行形態   【▼】をクリックして、電子処方箋/紙処                                                                                                    |
| 日 <b>付タブ</b><br>・ <b>処方箋発行画面</b><br>オーダー送信前の処方内容が表示されます。<br>※当日を含めて過去4日以内の日付タブが表示                                                                                                    |                                                                                                    |
| 日 <b>付タブ</b><br>・ <b>処方箋発行画面</b><br>オーダー送信前の処方内容が表示されます。<br>※当日を含めて過去4日以内の日付タブが表示<br>されます。                                                                                                    |                                                                                                    |
| 日付タブ<br>・<br>処方箋発行画面<br>オーダー送信前の処方内容が表示されます。<br>※当日を含めて過去4日以内の日付タブが表示<br>されます。<br>・<br>発行済み電子処方箋一覧画面                                                                                                    | 4 発行形態 【▼】をクリックして、電子処方箋/紙処 択します。   5 処方内容                                                                                                    |
| <b>日付タブ</b> ·如方箋発行画面   ケーダー送信前の処方内容が表示されます。   ※当日を含めて過去4日以内の日付タブが表示   されます。   ·発行済み電子処方箋一覧画面   ケーダー送信済みの処方内容が表示されます。   ※当日を含めて最大で10件の日付タブが表示                                                                                                    | <ul> <li> <b>発行形態</b></li></ul>                                                                                                    |
| <ul> <li>日付タブ</li> <li>・処方箋発行画面</li> <li>オーダー送信前の処方内容が表示されます。</li> <li>※当日を含めて過去4日以内の日付タブが表示されます。</li> <li>・発行済み電子処方箋一覧画面</li> <li>オーダー送信済みの処方内容が表示されます。</li> <li>※当日を含めて最大で10件の日付タブが表示されます。</li> </ul>                                                                                                    | <ul> <li> <b>発行形態</b></li></ul>                                                                                                    |
| 日付タブ<br>・処方箋発行画面<br>オーダー送信前の処方内容が表示されます。<br>※当日を含めて過去4日以内の日付タブが表示<br>されます。<br>・発行済み電子処方箋一覧画面<br>オーダー送信済みの処方内容が表示されます。<br>※当日を含めて最大で10件の日付タブが表示さ<br>れます。                                                                                                    | <ul> <li>4 発行形態<br/>【▼]をクリックして、電子処方箋/紙処<br/>択します。</li> <li>5 処方内容<br/>カルテ入力画面にて入力した薬剤名/<br/>量・単位・チェック結果・コメントを表示</li> <li>6 【閉じる】</li> </ul>                                                                                                    |
| <ul> <li>         ・処方箋発行画面         オーダー送信前の処方内容が表示されます。         ※当日を含めて過去4日以内の日付タブが表示されます。         * 発行済み電子処方箋一覧画面         オーダー送信済みの処方内容が表示されます。         ※当日を含めて最大で10件の日付タブが表示されます。         ※当日を含めて最大で10件の日付タブが表示されます。         地方交付年月日     </li> </ul>                                                                                                    | <ul> <li> <b>4</b> 発行形態  </li> <li>  【▼]をクリックして、電子処方箋/紙処  </li> <li> <b>5</b> 処方内容   カルテ入力画面にて入力した薬剤名/  </li> <li> <b>6</b> 【閉じる】  </li> <li>  処方内容を電子処方箋管理サービス</li></ul>                                                                                                    |
| 日付タブ<br>・処方箋発行画面<br>オーダー送信前の処方内容が表示されます。<br>※当日を含めて過去4日以内の日付タブが表示<br>されます。<br>・発行済み電子処方箋一覧画面<br>オーダー送信済みの処方内容が表示されます。<br>※当日を含めて最大で10件の日付タブが表示さ<br>れます。<br><b>心方交付年月日</b><br>処方が登録されたカルテ年月日を表示します。                                                                                                    | <ul> <li>4 発行形態<br/>【▼】をクリックして、電子処方箋/紙処<br/>択します。</li> <li>5 処方内容<br/>カルテ入力画面にて入力した薬剤名/<br/>量・単位・チェック結果・コメントを表示</li> <li>6 【閉じる】<br/>処方内容を電子処方箋管理サービス<br/>ずに、処方箋発行画面を閉じます。</li> </ul>                                                                                                    |
| 日付タブ<br>・処方箋発行画面<br>オーダー送信前の処方内容が表示されます。<br>※当日を含めて過去4日以内の日付タブが表示<br>されます。<br>・発行済み電子処方箋一覧画面<br>オーダー送信済みの処方内容が表示されます。<br>※当日を含めて最大で10件の日付タブが表示さ<br>れます。                                                                                                    | <ul> <li>4 発行形態         【▼]をクリックして、電子処方箋/紙処         択します。</li> <li>5 処方内容         カルテ入力画面にて入力した薬剤名/         量・単位・チェック結果・コメントを表示         【閉じる】         処方内容を電子処方箋管理サービス         ずに、処方箋発行画面を閉じます。</li> <li>7 【オーダー送信】</li> </ul>                                                                                 |
| 日付タブ<br>・処方箋発行画面<br>オーダー送信前の処方内容が表示されます。<br>*当日を含めて過去4日以内の日付タブが表示<br>されます。<br>*発行済み電子処方箋一覧画面<br>オーダー送信済みの処方内容が表示されます。<br>*当日を含めて最大で10件の日付タブが表示さ<br>れます。<br>地方交付年月日<br>処方が登録されたカルテ年月日を表示します。                                                                                                    | <ol> <li> <b>発行形態</b></li></ol>                                                                                                    |
| 日付タブ<br>・処方箋発行画面<br>オーダー送信前の処方内容が表示されます。<br>*当日を含めて過去4日以内の日付タブが表示<br>されます。<br>*発行済み電子処方箋一覧画面<br>オーダー送信済みの処方内容が表示されます。<br>*当日を含めて最大で10件の日付タブが表示さ<br>れます。<br>処方が登録されたカルテ年月日を表示します。<br>後発医薬品への変更な可判定」画面が表示さ                                                                                                    | <ul> <li>4 発行形態<br/>【▼]をクリックして、電子処方箋/紙処<br/>択します。</li> <li>5 処方内容<br/>カルテ入力画面にて入力した薬剤名/<br/>量・単位・チェック結果・コメントを表示</li> <li>6 【閉じる】<br/>処方内容を電子処方箋管理サービス<br/>ずに、処方箋発行画面を閉じます。</li> <li>7 【オーダー送信】<br/>処方内容を電子処方箋管理サービス<br/>す。</li> </ul>                                                                          |
| 日付タブ<br>・処方箋発行画面<br>オーダー送信前の処方内容が表示されます。<br>*当日を含めて過去4日以内の日付タブが表示<br>されます。<br>*発行済み電子処方箋一覧画面<br>オーダー送信済みの処方内容が表示されます。<br>*当日を含めて最大で10件の日付タブが表示さ<br>れます。<br>ゆ方交付年月日<br>処方が登録されたカルテ年月日を表示します。                                                                                                    | <ul> <li>4 発行形態<br/>【▼]をクリックして、電子処方箋/紙処<br/>択します。</li> <li>5 処方内容<br/>カルテ入力画面にて入力した薬剤名/<br/>量・単位・チェック結果・コメントを表示</li> <li>6 【閉じる】<br/>処方内容を電子処方箋管理サービス<br/>ずに、処方箋発行画面を閉じます。</li> <li>7 【オーダー送信】<br/>処方内容を電子処方箋管理サービス<br/>す。</li> </ul>                                                                          |
| 日付タブ<br>・処方箋発行画面<br>オーダー送信前の処方内容が表示されます。<br>*当日を含めて過去4日以内の日付タブが表示<br>されます。<br>*発行済み電子処方箋一覧画面<br>オーダー送信済みの処方内容が表示されます。<br>*当日を含めて最大で10件の日付タブが表示さ<br>れます。<br>ゆ方交付年月日<br>処方が登録されたカルテ年月日を表示します。<br>*後発医薬品への変更設定】<br>後発医薬品への変更不可判定」画面が表示さ<br>れます。                                                                                                    | <ul> <li>4 発行形態<br/>【▼]をクリックして、電子処方箋/紙処<br/>択します。</li> <li>5 処方内容<br/>カルテ入力画面にて入力した薬剤名/<br/>量・単位・チェック結果・コメントを表示</li> <li>6 【閉じる】<br/>処方内容を電子処方箋管理サービス<br/>ずに、処方箋発行画面を閉じます。</li> <li>7 【オーダー送信】<br/>処方内容を電子処方箋管理サービス<br/>す。</li> <li>3 送信日</li> </ul>                                                           |
| 日付タブ  如方箋発行画面 オーダー送信前の処方内容が表示されます。  *当日を含めて過去4日以内の日付タブが表示 されます。  *発行済み電子処方箋一覧画面 オーダー送信済みの処方内容が表示されます。  *3日を含めて最大で10件の日付タブが表示されます。  *3日を含めて最大で10件の日付タブが表示されます。  *3日を含めて最大で10件の日付タブが表示されます。  *3日を含めて最大で10件の日付タブが表示されます。  *3日を含めて最大で10件の日付タブが表示されます。  *3日を含めて最大で10件の日付タブが表示されます。  *3日を含めて最大で10件の日付タブが表示されます。  *3日を含めて最大で10件の日付タブが表示されます。 *3日を含めて最大で10件の日付タブが表示されます。 *3日本                                                                                                    | <ul> <li>4 発行形態<br/>【▼]をクリックして、電子処方箋/紙処<br/>択します。</li> <li>5 処方内容<br/>カルテ入力画面にて入力した薬剤名/<br/>量・単位・チェック結果・コメントを表示</li> <li>6 【閉じる】<br/>処方内容を電子処方箋管理サービス<br/>ずに、処方箋発行画面を閉じます。</li> <li>7 【オーダー送信】<br/>処方内容を電子処方箋管理サービス<br/>す。</li> <li>8 送信日<br/>処方送信した年月日時分を表示しま</li> </ul>                                      |
| 日付タブ ・ 処方箋発行画面 オーダー送信前の処方内容が表示されます。 * 当日を含めて過去4日以内の日付タブが表示 されます。 ・ 発行済み電子処方箋一覧画面 オーダー送信済みの処方内容が表示されます。 * ※当日を含めて最大で10件の日付タブが表示されます。 * 当日を含めて最大で10件の日付タブが表示されます。 * どの方が登録されたカルテ年月日を表示します。 * 後発医薬品への変更不可判定」画面が表示されます。 * した医薬品に対して後発医薬品への変更に 司意しない場合はチェックを入れて【確定】をク ックしてください。                                                                                                    | <ul> <li>4 発行形態<br/>【▼】をクリックして、電子処方箋/紙処<br/>択します。</li> <li>5 処方内容<br/>カルテ入力画面にて入力した薬剤名/<br/>量・単位・チェック結果・コメントを表示</li> <li>6 【閉じる】<br/>処方内容を電子処方箋管理サービス<br/>ずに、処方箋発行画面を閉じます。</li> <li>7 【オーダー送信】<br/>処方内容を電子処方箋管理サービス<br/>す。</li> <li>8 送信日<br/>処方送信した年月日時分を表示します。</li> </ul>                                    |
|                                                                                                    | <ul> <li>4 発行形態<br/>【▼】をクリックして、電子処方箋/紙処<br/>択します。</li> <li>5 処方内容<br/>カルテ入力画面にて入力した薬剤名/<br/>量・単位・チェック結果・コメントを表示</li> <li>6 【閉じる】<br/>処方内容を電子処方箋管理サービス<br/>ずに、処方箋発行画面を閉じます。</li> <li>7 【オーダー送信】<br/>処方内容を電子処方箋管理サービス<br/>す。</li> <li>3 送信日<br/>処方送信した年月日時分を表示しま。</li> <li>9 送信結果</li> </ul>                     |
| 日付夕ブ     ・     ・     ・     かの実験行面面     ホーダー送信前の処方内容が表示されます。     *     ※当日を含めて過去4日以内の日付タブが表示されます。     *     *     *     *     #     行済みの電子処方箋一覧面面     オーダー送信済みの処方内容が表示されます。     *     *     *     *     *     #     たろさるのてのしたりの日付タブが表示されます。     *     *     *     *     *     *     *     *     *     *     *     *     *     *     *     *     *     *     *     *     *     *     *     *     *     *     *     *     *     *     *     *     *     *     *     *     *     *     *     *     *     *     *     *     *     *     *     *     *     *     *     *     *     *     *     *     *     *     *     *     *     *     *     *     *     *     *     *     *     *     *     *     *     *     *     *     *     *     *     *     *     *     *     *     *     *     *     *     *     *     *     *     *     *     *     *     *     *     *     *     *     *     *     *     *     *     *     *     *     *     *     *     *     *     *     *     *     *     *     *     *     *     *     *     *     *     *     *     *     *     *     *     *     *     *     *     *     *     *     *     *     *     *     *     *     *     *     *     *     *     *     *     *     *     *     *     *     *     *     *     *     *     *     *     *     *     *     *     *     *     *     *     *     *     *     *     *     *     *     *     *     *     *     *     *     *     *     *     *     *     *     *     *     *     *     *     *     *     *     *     *     *     *     *     *     *     *     *     *     *     *     *     *     *     *     *     *     *     *     *     *     *     *     *     *     *     *     *     *     *     *     *     *     *     *     *     *     *     *     *     *     *     *     *     *     *     *     *     *     *     *     *     *     *     *     *     *     *     *     *     *     *     *     *     *     *     *     *     *     *     *     *     *     *     *     *     *     *     *     *     *     *     *     *     *     *     *     *     *     *     *     *     *     *     *     *     *     *     *     *           | <ul> <li>4 発行形態<br/>【▼]をクリックして、電子処方箋/紙処<br/>択します。</li> <li>5 処方内容<br/>カルテ入力画面にて入力した薬剤名/<br/>量・単位・チェック結果・コメントを表示</li> <li>6 【閉じる】<br/>処方内容を電子処方箋管理サービス<br/>ずに、処方箋発行画面を閉じます。</li> <li>7 【オーダー送信】<br/>処方内容を電子処方箋管理サービス<br/>す。</li> <li>3 送信日<br/>処方送信した年月日時分を表示します。</li> <li>9 送信結果<br/>処方送信の結果を表示します。</li> </ul> |
|                                                                                                    | <ul> <li>4 発行形態<br/>【▼]をクリックして、電子処方箋/紙処<br/>択します。</li> <li>5 処方内容<br/>カルテ入力画面にて入力した薬剤名/<br/>量・単位・チェック結果・コメントを表示</li> <li>6 【閉じる】<br/>処方内容を電子処方箋管理サービス<br/>ずに、処方箋発行画面を閉じます。</li> <li>7 【オーダー送信】<br/>処方内容を電子処方箋管理サービス<br/>す。</li> <li>8 送信日<br/>処方送信した年月日時分を表示します。</li> <li>9 送信結果<br/>処方送信の結果を表示します。</li> </ul> |
|                                                                                                    | <ul> <li> <b>2</b> (1)      </li> <li> <b>9 次行形態</b></li></ul>                                                                                                    |
| 日付まず     の方箋発行画面     たっダー送信前の処方内容が表示されます。     ※当日を含めて過去4日以内の日付タブが表示されます。     ※当日を含めて過去4日以内の日付タブが表示されます。     がます。     がまりを含めて最大で10件の日付タブが表示されます。     *********************************                                                                                                    | <ul> <li> <b>2</b> 第二章 第二章 第二章 第二章 第二章 第二章 第二章 第二章 第二章 第二章</li></ul>                                                                                                    |
|                                                                                                    | <ul> <li> <b>第行形態</b></li></ul>                                                                                                    |

| チェック制              | ま果詳細表示/コメント入力                                                                       |                                                                          |                                                                                          |                                                                                                    |                                                                                                    |             |
|--------------------|-------------------------------------------------------------------------------------|--------------------------------------------------------------------------|------------------------------------------------------------------------------------------|----------------------------------------------------------------------------------------------------|----------------------------------------------------------------------------------------------------|-------------|
| 重                  | 投薬等チェックがかかりまし<br>理由コメントを入力して再度<br>薬理由コメントは最大全角1<br>行、タブ等は入力確定時に(:<br>創い基報がま同音の組合した。 | た。<br>送信するか、また<br>50文字までです。<br>保存されずに詰り。<br>(象変剤等の情報                     | はカルテ入力に戻っ<br>。超えた分は保存さ<br>ます。<br>が表示されません。                                               | て薬剤を訂正してください。<br>れません。                                                                                                    |                                                                                                    |             |
| No.                | 薬剤名                                                                                 |                                                                          | チェック結果                                                                                   |                                                                                                    | 投薬理由コメント                                                                                                    |             |
| 1                  | ホクナリンテープ 2 m g                                                                      |                                                                          | 結果<br>結果<br>細<br>泉<br>:<br>-<br>-<br>-<br>-<br>-<br>-<br>-<br>-<br>-<br>-<br>-<br>-<br>- | 経路で成分が重複しています                                                                                                    | 患者要望のため                                                                                                    |             |
|                    |                                                                                     |                                                                          |                                                                                          |                                                                                                    |                                                                                                    |             |
|                    | 取消                                                                                  |                                                                          |                                                                                          |                                                                                                    |                                                                                                    | 確定          |
|                    |                                                                                     | 重視投薬等子<br>投薬理由コンC<br>※投薬理由コンC<br>※設行、タブ等<br>※案剤情報が:<br>No. 薫剤名<br>1 アルメタ | ェックがかかりました<br>小を入力して再度達<br>シントは最大全角16<br>は入力確定時に保<br>未同意の場合は対約<br>、                      | 。<br>:信するか、またはおルルテ入:<br>の文字までです。起るたろが:<br>存されずに詰ります。<br>意楽到等の情報が表示され<br>・<br>ギェック結<br>・<br>精果:成<br>詳細:<br>に<br>調告の情報が表示され<br>・<br>・<br>アンク結<br>・<br>に<br>新生い<br>の<br>、<br>、<br>、<br>、<br>、<br>、<br>、<br>、<br>、<br>、<br>、<br>、<br>、 | カに戻って薬剤を訂正してください<br>は保存されません。<br>ません。<br>果<br>分重複<br>一投与経路で成分が重複していま<br>ルメダ軟膏 0.1%<br>122/07/13<br>直<br>地検証医療機関<br>しろ薬局 | 。<br>按<br>す |
| <u>処方箋</u><br>「OK」 | 発行画面には成分<br>が表示されます<br>2023/12/03<br>処方文付年月日 2023/12/<br>後発医楽品への変更設定                | <u>)重複/併</u> 月<br>。)<br><sup>03</sup> 送信日<br><sub>発行形態</sub>             | <u>目禁忌が赤く</u><br>-<br><sup>紙処方箋</sup> ~                                                  | <u>マ字で表示</u> されま<br><sup>送信結果 エラー</sup><br>チェック結果詳細表示/コメン                                                                                                    | :す。(処方内容にチ <u>:</u><br>- <sub>へカ</sub>                                                                                  | ェックがない場合は、  |
|                    | 【処方内容】<br>No. 変更不可 薬剤名/                                                             | /用法                                                                      | 使用量                                                                                      | 単位 チェック結果 コ                                                                                                    | кл+                                                                                                    |             |
|                    | 1<br>アルメタ<br>【用法】                                                                   | 飲音 0.1%<br>沈寶前                                                           | 14                                                                                       | g 成分重複<br>回分                                                                                                    |                                                                                                    |             |
|                    | 2<br>プレドニ:<br>【用法】                                                                  | /錠5mg<br>球海前                                                             | 14                                                                                       | 錠 併用禁忌                                                                                                    |                                                                                                    |             |
|                    | 3 イーケブ                                                                              | ラ錠250mg                                                                  | 14                                                                                       | 錠 OK                                                                                                    |                                                                                                    |             |
|                    | の薬剤に対して、                                                                            | 複数のチ                                                                     | ェックがある                                                                                   | <sup>117</sup><br>る場合は、下図の                                                                                                    | しように表示されます                                                                                                    |             |

# ● 電子処方箋の運用について

電子処方箋運用時は、以下の手順にて処方箋情報の送信(オーダー送信)および「処方内容(控え)」または紙処方箋を印刷してください。

| Point | ◆電子処方箋/紙の処方箋の選択は、<br>電子処方箋/紙の処方箋の選択は、<br>が異なります。                                                                                                    | <b>択について</b><br>マイナンバーカード持参の場合と保                                   | 険証持参の場合で運用方法                        |
|-------|----------------------------------------------------------------------------------------------------|--------------------------------------------------------------------|-------------------------------------|
|       | マイナンバーカードの場合                                                                                                    | 顔記                                                                 | 恩証付きカードリーダー画面イメージ                   |
|       | 顔認証付さカートリーターに C、<br>患者様が電子処方箋なのか紙の処                                                                                                    | <u>方箋なのかを選択</u> します。                                               | 処力 蒸0発行力法を選択<br>してください。<br>電子処方該を希望 |
|       | 保険証の場合                                                                                                    | 息石悚か                                                               | 観の処方箋を希望                            |
|       | 保険証受付時に、口頭や問診表で<br><u>患者様に「電子処方箋がいいか紙</u>                                                                                                    | 、<br><u>の処方箋がいいか」をご確認</u> くださ                                      | ι).                                 |
|       |                                                                                                    | 電子紙の                                                               | - 処方箋?<br>〕 処方箋?                    |
|       | ★患者様に以下をお伝えください                                                                                                    | <b>b</b>                                                           |                                     |
|       | 現在、電子処方箋は全ての調剤<br>場合は事前に患者様ご自身で処                                                                                                    | 薬局が対応しているとは限りません<br>と方箋を提出する調剤薬局へ電子&                               | し。電子処方箋をご希望の<br>D方箋に対応しているかをご       |
|       | <ul> <li>確認くたさい。</li> <li>▲電子処方箋/紙の処方箋/従る</li> </ul>                                                                                                    | その処方箋について                                                          |                                     |
|       | 電子処方箋運用時は、以下の3種類                                                                                                    | 頃の処方箋が発行できます。                                                      |                                     |
|       | ・処方内容(控え)                                                                                                    | ・紙の処方箋(引き換え番号付き)                                                   | ・従来の処方箋                             |
|       | 電子処方箋希望の場合、処方箋データ<br>を送信すると会計画面にて以下の控え<br>が印刷されます。                                                                                                    | 紙処方箋希望の場合、処方箋データを<br>送信すると会計画面にて以下の紙の処<br>方箋(引き換え番号付き)が印刷されま<br>す。 | 従来の処方箋も印刷できます。                      |
|       |                                                                                                    | 000000000000000000000000000000000000                               |                                     |
|       | (秋田田) - フ   3-3-1-334665<br>Yureen X 単語(X 株 T T   3 単 3 5 6 5<br>N 塗み(2 0 5 7 5 5 5 7 5 5 5 5 5 5 5 5 5 5 5 5 5                                                                                                    | n<br>                                                              |                                     |
|       | PMD         7.5.1         8.4.2.5.2.7.2.2.9.2.9.2.1.0.0.2         8.1.2         8.1.0.2.1.0.2.1.0.2.1.0.0.2           Y         7.5.1         8.4.2.2.5.2.2.0.2.2.0.2.0.2.0.2         3.8.2         9.8.2.0.0.2.0.0.2           Y         7.5.1         8.1.2.2.0.0.2.0.0.2.0.0.0.0.0.0.0.0.0.0.0 |                                                                    |                                     |
|       |                                                                                                    |                                                                    |                                     |

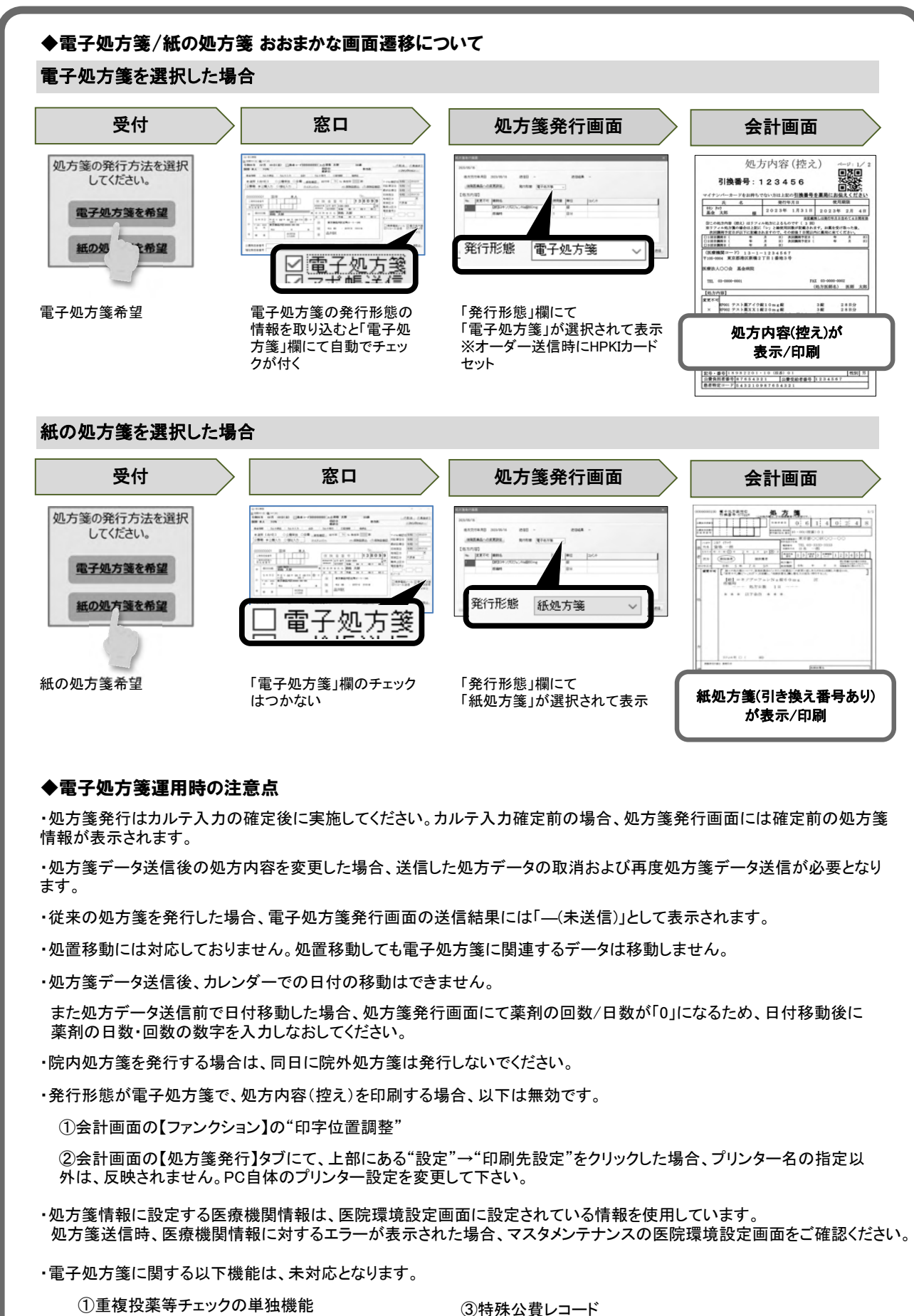

| ①重複投楽等チェックの単独機能 | ③特殊公費レコード                                                                     |
|-----------------|-------------------------------------------------------------------------------|
| ②訪問端末対応         | 公費受給者番号が7桁以外、または、数字以外の場合<br>特殊公費レコードの出力が必要ですが、現時点では<br>未対応のため処方箋登録時にエラーとなります。 |
|                 |                                                                               |

1 通常のオンライン資格確認の操作(以下)を行います。

<マイナンバーカードの場合>

マイナンバー取得患者一覧画面から患者様を選択します。

### <保険証の場合>

患者様に処方箋形態(電子処方箋/紙の処方箋)を確認し、通常通り、保険証リーダー等にて保険証の確認/入 カ等を行い、【確定】をクリックします。

- 2 資格情報比較画面が表示されます。
  - ◆資格情報と患者情報に差異がある場合

【保険追加】または【上書き】をクリックしてください。

| ○<br>同業あり | 0<br>2:開催なし<br>取足<br>マ  | 電子<br>: 情報ない                                |
|-----------|-------------------------|---------------------------------------------|
| 同意あり      | 2: 同意なし<br>取足<br>マ<br>マ | -: 1890/21                                  |
|           | 収況 <br> マ<br> マ         | 5                                           |
|           | 19                      |                                             |
|           | 2                       |                                             |
|           | <b></b>                 |                                             |
|           |                         |                                             |
|           |                         |                                             |
|           |                         |                                             |
|           | ~                       |                                             |
|           |                         |                                             |
| 91-999    |                         |                                             |
|           | ~                       |                                             |
|           |                         |                                             |
|           |                         |                                             |
|           |                         |                                             |
|           |                         |                                             |
|           | <b>_</b>                |                                             |
|           | <b></b>                 |                                             |
|           | 91-999                  | -31-393 5 5 5 5 5 5 5 5 5 5 5 5 5 5 5 5 5 5 |

◆資格情報と患者情報に差異がない場合

【確定】をクリックしてください。

| <b>8</b> B  | <b>半去性</b> 段    | 140 81.18 40    | 102.0    |
|-------------|-----------------|-----------------|----------|
| 1:カナ氏名      | 037 4402        | 242 4902        |          |
| 2:氏名        | 滚档 一部           | 梁松 一郎           | <b>F</b> |
| 3:生年月日      | 平成 2年 1月 1日     | 干成 2年 1月 1日     | <b>V</b> |
| 4:性別        | 5               | 男               | <b>v</b> |
| 5:本人家族区分    | 本人              | 本人              | <b>V</b> |
| 6:負担率       | 3 創             | 3 創             | <b>V</b> |
| 7:郵便番号      | 105-0004        | 105-0004        | <b>V</b> |
| 8:住所        | 東京都港区新橋2-91-999 | 東京都港区新橋2-91-999 | 14 C     |
| 91保陕省番号     | 06140248        | 06140248        | 14 N     |
| (1)記号・番号・秋番 | 10 • 001-01     | 10 = 001-01     | <b>F</b> |
| 1:有効期限      |                 |                 |          |
| 2:資格取得日     | 平成24年 4月 1日     | 平成24年 4月 1日     | <b>v</b> |
| 13:所得区分     |                 |                 |          |
| 4:発行日       |                 |                 |          |
| 5:有効期限      |                 |                 |          |

★マイナンバーカードの場合

 ・資格情報比較画面の右上に薬剤情報/特定健診/診療情報の同意有無、 および処方箋発行形態が表示されますので確認します。 
 薬剤情報
 特定健診
 診療情報
 処方箋

 〇
 ×
 電子

 表示記号
 ○:同意あり
 ×: 同意なし
 -: 情報なし

・資格情報と患者情報に差異がある場合、資格情報比較画面の【取消】はクリックしないでください。【取消】をクリックすると、同意情報および電子処方箋の発行形態の情報が更新されませんのでご注意ください。 ※表示された差異を反映せずに、同意情報および電子処方箋の発行形態の情報のみ更新したい場合は、「取込」欄に てすべてのチェックを外してから【上書き】をクリックしてください。

3 該当の患者さんの患者情報画面にて、

#### <マイナンバーカードの場合>

・患者さんが電子処方箋を希望した場合:「電子処方箋」欄にチェックが付いていることを確認し、【確定】します。

・患者さんが紙の処方箋を希望した場合:「電子処方箋」欄にチェックが付いていないことを確認し、【確定】しま す。

#### <保険証の場合>

・患者さんが電子処方箋を希望した場合: 「電子処方箋」欄にて、クリックでチェックをつけて、【確定】をクリックしてください。

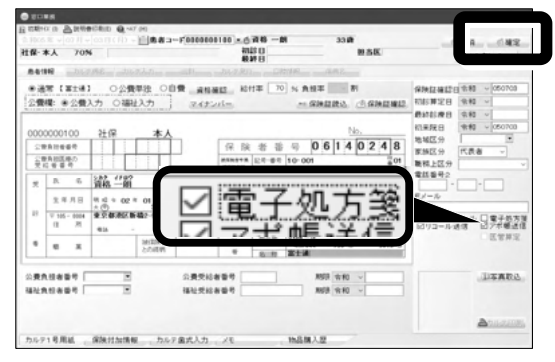

・患者さんが紙の処方箋を希望した場合:患者情報画面にて【確定】をクリックします。手順4へ

4 カルテ入力画面にて、診療内容/薬剤/処方箋料を入力し、【確定】をクリックします。

|      | NUMBER         NUMBER         NUMER         NUMER         NUMER <th>* ※「発行形態」欄でも"電子処方箋"/<br/>"紙の処方箋"の選択が可能です。</th> | * ※「発行形態」欄でも"電子処方箋"/<br>"紙の処方箋"の選択が可能です。                                                                                                    |
|------|----------------------------------------------------------------------------------------------------|----------------------------------------------------------------------------------------------------|
| HINT | 処方した医薬品に対して後発医薬品への変更に同<br>意しない場合は、【後発医薬品への変更設定】を<br>クリックしてください。                                                                                                    | ※考察案品への変更下可利定<br>処方薬剤/リスト<br>処方薬剤/名称<br>ジェントの設合のmg<br>ジェントの設合のmg<br>ジェントの設合のmg<br>ジェントの設合のmg<br>ジェントの設合のmg<br>ジェントのの<br>ジェントの<br>ジェントの<br>シェントの<br>シェントの<br>ション<br>ショントの<br>シェントの<br>シェントの<br>シェントの<br>シェントの<br>シェント<br>シェントの<br>シェントの<br>シェントの<br>シェントの<br>シェントの<br>シェントの<br>シェントの<br>シェントの<br>シェント<br>ション<br>ション<br>シェントの<br>シェントの<br>シェント<br>シェン<br>シェア<br>シェントの<br>シェントの<br>シェントの<br>シェントの<br>シェントの<br>シェントの<br>シェントの<br>シェントの<br>シェントの<br>シェントの<br>シェントの<br>シェントの<br>シェントの<br>シェントの<br>シェントの<br>シェントの<br>シェントの<br>シェントの<br>シェントの<br>シェントの<br>ション<br>ション<br>ション<br>ション<br>ション<br>ション<br>ション<br>シェントの<br>シェントの<br>ション<br>ション<br>ション<br>ション<br>ション<br>ション<br>ション<br>シ<br>ション<br>ション<br>シ |
|      | ①「後発医薬品への変更不可判定」画面が表示され<br>ますので、後発医薬品に変更不可にしたい医薬品に<br>チェックをいれます。<br>②【確定】をクリックしてください。<br>③「処方箋発行画面」に戻りますので、【オーダー送<br>信】をクリックしてください。<br>※③で【閉じる】をクリックするとチェックした情報が保<br>持されません。<br>※チェックを入れた医薬品がある場合、「処方箋発行<br>画面」の「変更不可」欄に「×」が表示されます。                                                                                                    | 【チェック:後先医集曲:支東不可]       【処方内容】       No.     支更不可 筆前名       1     ×       「修備時                                                                                                    |

5 「処方箋発行画面」が表示されます。処方内容、発行形態(電子処方箋/紙の処方箋)を確認し、 【オーダー送信】をクリックします。

**6**「(1/2)重複投薬等チェック中です・・・」とメッセージが表示されますので、しばらくお待ちください。

| -`HINT | ・処方した医薬品が既に短<br>下図のようなチェック画面                                      | 別医院で処方<br>面が表示され                                                                                                 | されているなど、<br>ます。P.12参照                                                                                        | 処方内容に成分                                    | 重複や併用禁忌がある場合、                                           |
|--------|-------------------------------------------------------------------|----------------------------------------------------------------------------------------------------|----------------------------------------------------------------------------------------------------|--------------------------------------------|---------------------------------------------------------|
|        | メッセージ例)                                                           | 1207月高度発生ホルイコント入力<br>量化を発発すよっクかかりによした。<br>数部項目ニントントレス有機が計算<br>※1689年3月10日の1日の1日の1日の1日の1日の1日の1日の1日の1日の1日の1日の1日の1日 | るか、まだは100-デスカンERって変更的TELにてくだめ、<br>たまです。あなたがは14年なれません。<br>(すぶ)まます。<br>「ないないないないないないないないないないないないないないないないないないない | 投資理由300ト<br>意名要量のため                        |                                                         |
|        |                                                                   | REA                                                                                                    | 用话:<br>消药:<br>重局:                                                                                            |                                            | N.C.                                                    |
|        | ・以下のエラーメッセー<br>場合)<br>入力した用法が処方箋発行<br>お手数ですが、以下のメ<br>箋発行画面に表示されてし | ジが表示され;<br>テ画面に正し<br>ッセージが表;<br>いる薬剤/用法                                                                          | た場合(入力した用<br>く反映されていな<br>示された場合は、<br>気をすべて削除して                                                               | B法が処方箋発行<br>い可能性があり<br>【OK】をクリ<br>て、再度入力しī | テ画面に正しく表示されていない<br>ります。<br>ックし、カルテ入力画面にて処方<br>直ししてください。 |
|        | メッセージ例)                                                           | 15-                                                                                                    |                                                                                                    | ×                                          |                                                         |
|        |                                                                   | <ul> <li>処方箋</li> <li>EPSB5015</li> <li>省略できた</li> <li>目名:調査</li> </ul>                                          | 報CSVの形式が正しくありませ<br>5E)<br>ない項目です。値を記録してく<br>J数量)(エラーコード:EPSBo                                                | tん。(エラーコード:<br>ださい。(行番号:16,項<br>007E)      |                                                         |
|        |                                                                   |                                                                                                    |                                                                                                    | OK                                         |                                                         |

# 7.患者さんが電子処方箋を希望した場合

「HPKIカード読込」画面が表示されます。

<u>カードリーダーにHPKIカードをセット</u>→パスワードを入力→【確定】をクリックします。

※パスワードを入力し確定後、画面が「応答なし」の状態になる場合がありますが、処理は正常に進んでいますの で、そのままお待ちください。

| HPKIカード読込<br>カードリーダーに医師資格証(HPKIカード)をセットして<br>パスワードを入力して下さい。<br>パスワード | ・ パスワードを間違えると、以下のメッセージが表示されます。【OK】をクリックして正しいパスワードを入力してください。<br>5000000000000000000000000000000000000 |
|----------------------------------------------------------------------|----------------------------------------------------------------------------------------------------|
|----------------------------------------------------------------------|----------------------------------------------------------------------------------------------------|

・患者さんが紙の処方箋(電子処方箋運用時)を希望した場合 手順8へ

8「(2/2)処方箋送信中です・・・・」と表示されます。しばらくお待ちください。

- **9**「処方箋情報の送信が正常終了しました。」と表示されますので、【OK】をクリックしてください。
- 10 会計画面にて、【処方箋あり】をクリックします。 ※電子処方箋の場合「処方内容(控え)取得中です・・・・」と表示されますので、しばらくお待ちください。

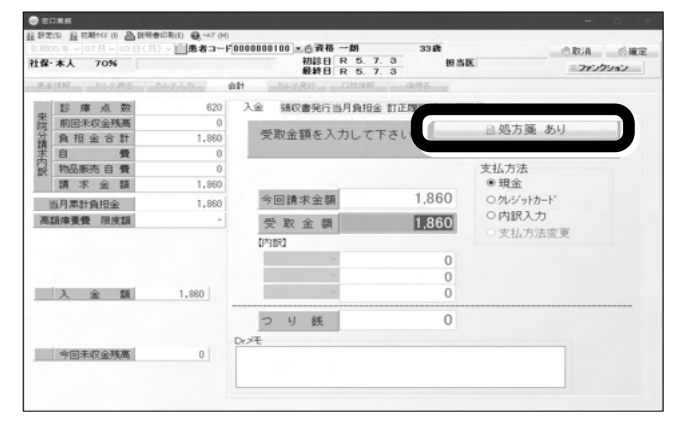

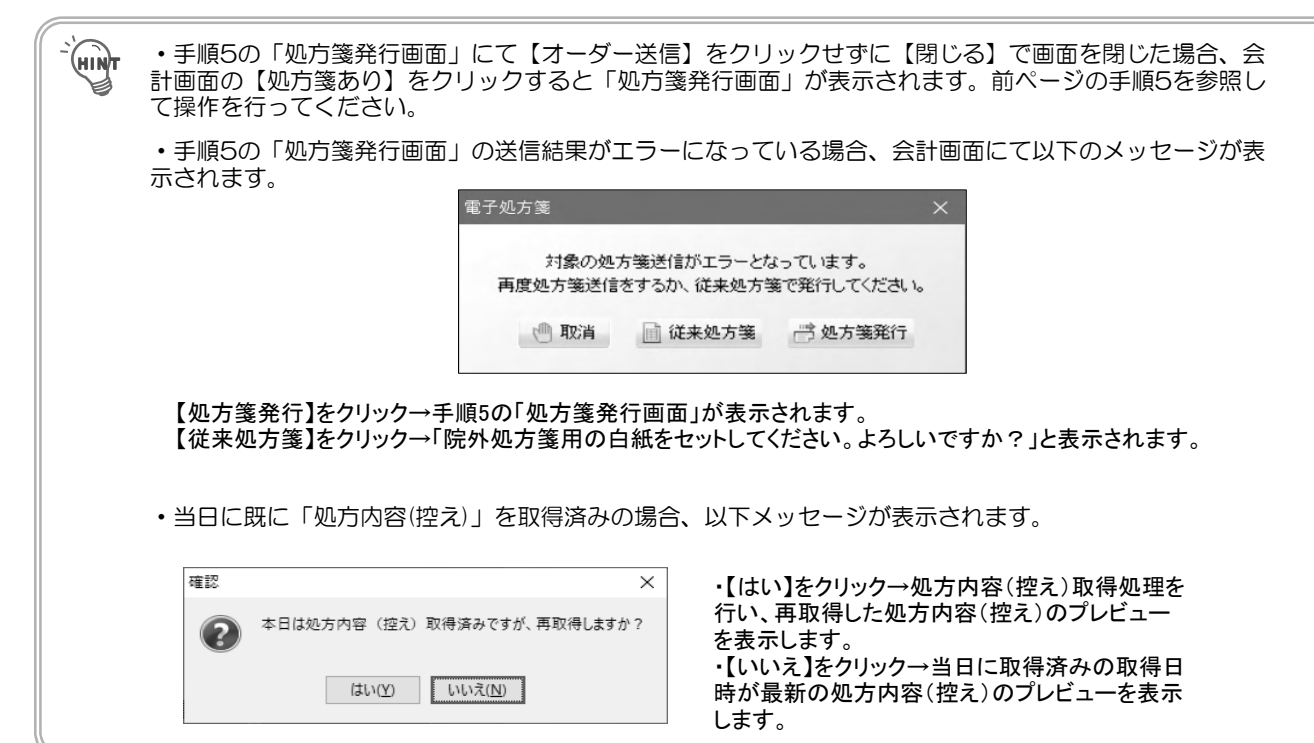

# **11**.電子処方箋の場合

「処方箋プレビュー」画面が表示されますので、【印刷】をクリックしてください。

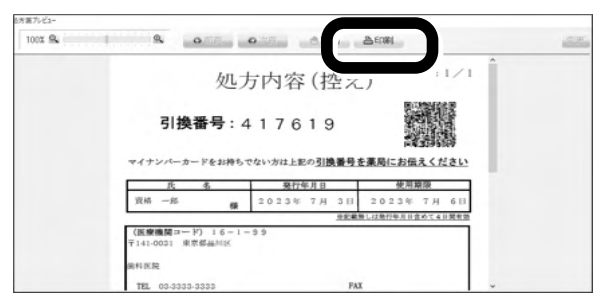

### ・紙の処方箋の場合

「院外処方箋用の白紙をセットして下さい。よろしいですか?」と表示されますので、白紙用紙をセットして【はい】 または【プレビュー】をクリックします。

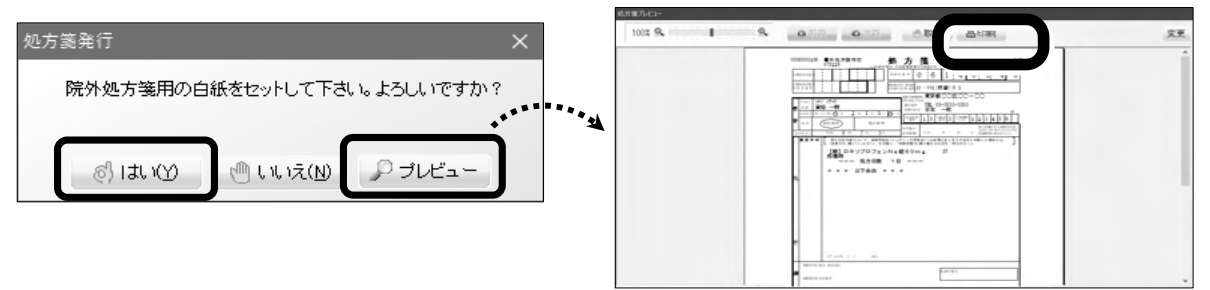

12 出力した「処方内容(控え)」または「処方箋」を患者様にお渡しください。

#### ・電子処方箋の場合

### ・紙の処方箋の場合

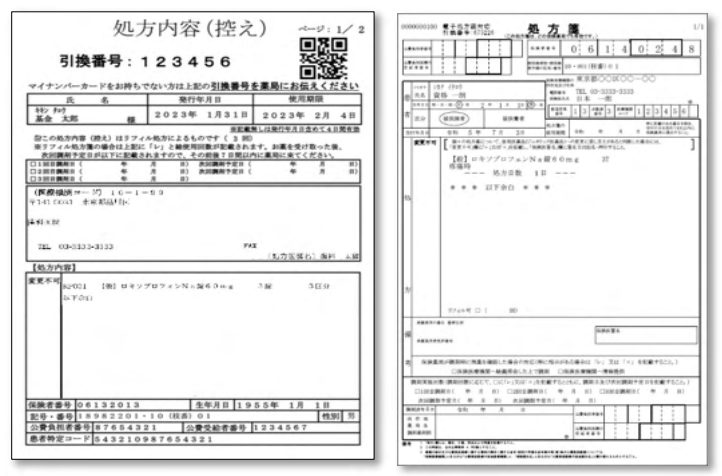

※電子処方箋運用時に紙の処方箋を選択した 場合、処方箋の左上に「電子処方箋対応」の 文字と引き換え番号が印字されます。

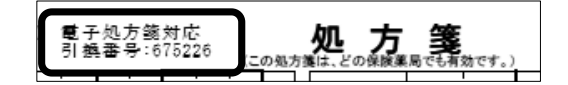

# こんなときは

# 🔘 チェック結果詳細表示/コメント入力画面が表示された場合

処方した医薬品が既に別医院で処方されているなど、処方内容にチェックがある場合は、以下の画面が表示されます。以下手順を参照して、コメントをつけて送信する/処方内容を見直す/ 従来の紙の処方箋を発行してください。

## ◆コメントをつけて送信する場合

①チェック結果詳細表示/コメント入力画面にて、チェック結果/対象薬剤等を確認し、「投薬理由コメント」欄にてコメントを入力 し、【確定】をクリックします。

| No.                               |                                                                                                    | チェック結果                                                             |                                                                                                    |                                                              |                        |                            |
|-----------------------------------|----------------------------------------------------------------------------------------------------|--------------------------------------------------------------------|----------------------------------------------------------------------------------------------------|--------------------------------------------------------------|------------------------|----------------------------|
| 1                                 | ホクナリンテーブ2 m g                                                                                                    | 結果:成分重複<br>詳細:同一投与経路で成分が<br>対象:<br>日付:<br>致型:<br>用法:<br>病院:<br>薬局: | 「「「「「」」、「「」」、「「」」、「「」」、「「」、「」、「」、「」、「」、「                                                                                                    | の要望のため                                                       |                        |                            |
|                                   | 取消                                                                                                    |                                                                    |                                                                                                    |                                                              | 確定                     |                            |
| チュクリンション                          | <sup>戦</sup><br>ロック結果詳細表示<br>リックすると再度表<br>チェック結果が「C                                                                                   | 5/コメント入力画面は<br>示することが可能です<br>K」の場合、【チェッ                            | は処方箋発行画<br>す。<br>ック結果詳細表                                                                                                    | 面の【チェック約<br>示/コメント入力                                         | 構成<br>結果詳細表が<br>り】は表示さ | 「<br>示/コメント<br>ちれません。      |
| チョ<br>クリン<br>ジャマー<br>シャマー<br>シャマー | <ul> <li>取消</li> <li>ロック結果詳細表示</li> <li>リックすると再度表</li> <li>チェック結果が「C</li> <li>ロック結果が「C</li> <li>ロック結果が「C</li> <li>ロック結果が「C</li> </ul> | 5/コメント入力画面は<br>気することが可能です<br>K」の場合、【チェッ                            | は処方箋発行画<br>す。<br>ック結果詳細表<br>120個時の2000年の<br>120回時間の2000年の<br>120回時間の2000年の<br>120回時間の2000年の<br>120回時間の2000年の<br>120回時の1200年の<br>120回時の1200年の<br>120回時の1200年の<br>120回日の<br>120回日<br>120回日の<br>120回日の<br>120回日<br>120回日<br>120日<br>120回日<br>120 | 面の【チェック約<br>示/コメント入力<br>************************************ | 「「「「「」」は表示さ            | 示/コメント<br>気/コメント<br>ちれません。 |

②「処方箋発行画面」に戻りますので、入力したコメントが表示されていることを確認し、【オーダー送信】をクリックします。

| 処方义 | 行年月日   | 2024/01/10 述信日 - |      | 透信結果  | 19-     |            |   |
|-----|--------|------------------|------|-------|---------|------------|---|
| 後発  | 医薬品への別 | EEEE定 発行形態 紙処    | 方第 ~ | チェック結 | 課題報告示/コ | 化十入力       |   |
| L方内 | 容]     |                  |      |       |         |            |   |
| No. | 変更不可   | 薬剤名/用法           | 使用量  | 単位    | チェック結果  | 17504      | 1 |
| 1   |        | 【般】ツロブテロールテーブ1mg | 7    | 枚     | 成分重複    | 患者からの要望のため |   |
|     |        | 【用法】就废時          | 7    | 0%    |         |            |   |
|     |        |                  |      |       |         |            |   |
|     |        |                  |      |       |         |            |   |

③以降の操作はP.9の手順5~P.11の手順12を参照してください。

### ◆処方内容を見直す(修正する)場合

①チェック結果詳細表示/コメント入力画面にて、チェック結果/対象薬剤等を確認し、【取消】をクリックします。

| No. | 黨剤名         | チェック結果                                                                           | 投薬理由コメント |
|-----|-------------|----------------------------------------------------------------------------------|----------|
| 1   | ホクナリンテープ2mg | 補罪:成分重複<br>詳細:同一投与経路で成分が重複しています<br>対象:<br>日付:<br>野量:<br>用法:<br>病院:<br>薬局:<br>薬局: |          |

#### ②「処方箋発行画面」に戻りますので、【閉じる】をクリックします。

| ~11~1             | 1年月日 :                 | 2024/01/10 送信日 -                                |                                                                                                    | 送信結                                                  | 果 エラー                                       |                                                                                           |              |
|-------------------|------------------------|-------------------------------------------------|----------------------------------------------------------------------------------------------------|------------------------------------------------------|---------------------------------------------|-------------------------------------------------------------------------------------------|--------------|
| 後発超               | 業品への調                  | 定更設定 発行形態 紙処方                                   | ۶,                                                                                                    | チェック                                                 | 7結果詳細表示/コン                                  | 心下入力                                                                                      |              |
| 【処方内:             | <b>e</b> 2             |                                                 |                                                                                                    |                                                      |                                             |                                                                                           |              |
| No.               | 変更不可                   | 藥劑名/用法                                          | 使用量                                                                                                    | 単位                                                   | チェック結果                                      | 1204                                                                                      |              |
| 1                 |                        | 【 験】 ツロブテロールテーブ1mg                              | 7                                                                                                    | 校                                                    | 成分重複                                        |                                                                                           |              |
|                   |                        | 【用法】 就寝時                                        | 7                                                                                                    | 回分                                                   |                                             |                                                                                           |              |
| <u> </u>          | 3                      | J                                               |                                                                                                    |                                                      |                                             | <i>◎)</i> オーダー送信                                                                          |              |
| チェッ<br>場合は<br>すして | ク結果<br>下図の<br>くださ      | 見に「成分重複」等表<br>ンメッセージが表示さ<br>い。                  | 示されまう<br>れまう                                                                                                    | れてい<br>す。【(                                          | て、コメ<br>OK】をク                               | ントを入力せずに【オーダー送信】をクリ<br>クリックして、コメントを入力するか処方内                                               | ックした<br>」容を見 |
| チェッはる             | ク結<br>東<br>の<br>で<br>さ | ミに「成分重複」等表<br>のメッセージが表示さ<br>い。<br>メッセージの<br>また。 | 示れ<br>投<br>葉<br>葉<br>で<br>ま<br>で<br>ま<br>で<br>ま<br>で<br>ま<br>で<br>ま<br>で<br>ま<br>で<br>ま<br>で<br>ま<br>で<br>ま<br>で<br>ま<br>で<br>、<br>た<br>ま<br>で<br>、<br>た<br>ま<br>で<br>、<br>、<br>、<br>、<br>、<br>、<br>、<br>、<br>、<br>、<br>、<br>、<br>、 | れてい<br>す。【(<br><sup>里由コメ)</sup><br>て薬剤<br><b>剤名〇</b> | て、コメン<br>OK】をク<br>小が未入力<br>小を入力して<br>訂正してくだ | ントを入力せずに【オーダー送信】をクリ<br>フリックして、コメントを入力するか処方が<br>×<br>のものがあります。<br>て再度送信するか、またはカルテ入力<br>さい。 | ックした<br> 容を見 |

③カルテ入力画面にて処方内容を修正し、再度【確定】をクリックしてください。

④「処方箋発行画面」に修正した処方内容が表示されていることを確認し、【オーダー送信】をクリックしてください。

⑤以降の操作はP.9の手順5~P.11の手順12を参照してください。

## ◆修正せずに従来の紙の処方箋を発行する場合

①チェック結果詳細表示/コメント入力画面にて、チェック結果/対象薬剤等を確認し、【取消】をクリックします。

| ×藥資<br>10 | 削情報が未同意の場合は対象薬剤 | 等の情報が表示されません。                                                                       | 「松変理由っい」と |  |
|-----------|-----------------|-------------------------------------------------------------------------------------|-----------|--|
|           | ホウナリンテープ 2 m g  | <br>  福要:成分重複<br>  詳細:同一投与経路で成分が重複しています<br>  内付:<br>教量:<br>用法:<br>病院:<br>薬局:<br>薬局: |           |  |

②「処方箋発行画面」に戻りますので、【閉じる】をクリックします。

| 後          | 総医薬品への計      | 克更設定 発行形態 紙処方    | 镶 ~ | チェック | ク結果詳細表示/コン | 6.4入力         |
|------------|--------------|------------------|-----|------|------------|---------------|
| 処方F<br>No. | 内容】<br> 変更不可 | 莱勒名/用法           | 使用量 | 単位   | チェック結果     | <b>□</b> x2/h |
| 1          |              | 【般】ツロブテロールテーブ1mg | 7   | 校    | 成分重複       |               |
|            |              | 【用法】 就獲時         | 7   | 回分   |            |               |
|            |              |                  |     |      |            |               |

③【会計】タブをクリック→【処方箋】タブをクリックします。

④【従来処方箋】をクリックします。

⑤「院外処方箋用の白紙をセットしてください。よろしいですか?」と表示されますので、【OK】または【プレビュー】をクリックします。

⑥従来の処方箋が表示/印刷されます。

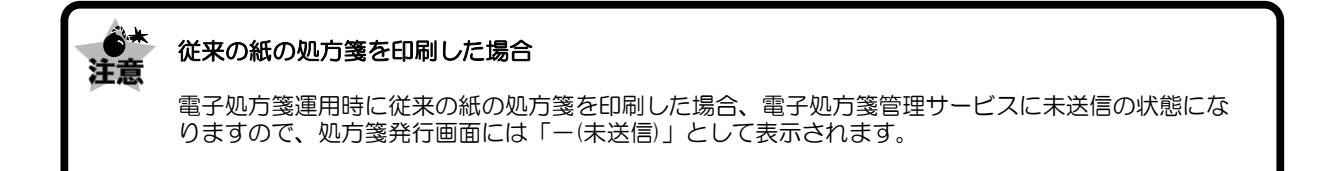

## 🔘 送信した処方内容を取り消したい場合

処方内容を変更したい場合など、送信した処方内容を取り消したい場合は、以下の手順で取り消してください。

- 1 該当の患者さんのカルテ入力画面の上部にある【薬情/特健/診療】をクリックします。
- 2 "処方箋一覧"をクリックします。

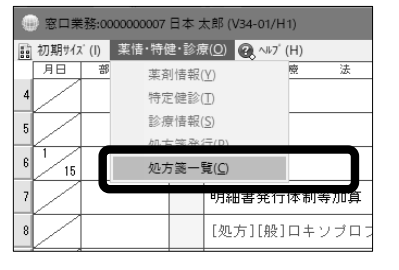

3 発行済み電子処方箋一覧画面が表示されます。処方内容を確認し、【オーダー取消】をクリックします。

| 24/01/15 2024/0 | 1/10                      |            |             |             | ※最新の10件まで名                      |                | - 発行済み処方内容が複数ある場合、日                                                                                                    |
|-----------------|---------------------------|------------|-------------|-------------|---------------------------------|----------------|----------------------------------------------------------------------------------------------------|
| 她方交付年月日         | 2024/01/15 迷信日 2024/01/1  | 15 11:20   | 送信档果        | 乳 送信演       |                                 |                | 付のタブが複数表示されますので、                                                                                                    |
| 北京医療品への         | 式图122 <b>第行影響</b> 新姓方     | 茵 、        | <i>2</i>    |             |                                 |                | 該当日付のタブを選択後、処方内容を                                                                                                    |
| 8方内容]           |                           |            |             |             |                                 |                | 確認し、【オーダー取消】をクリック                                                                                                    |
| No. 実更不可        | · 運動名/用表                  | 使用量        | 1410        | チェック結果      | 10/1                            |                |                                                                                                    |
|                 | (BCLIP / 75472 / Negeoung | -          | 64<br>(771) | UK.         |                                 |                |                                                                                                    |
| 6 mrs           |                           |            |             |             | <u></u> Z-J'-E2                 |                | 2023/05/24 2023/05/16<br>処方交付年月日 2023/05/24                                                                                                    |
| -`(HIN)T        | コメントをつし<br>クリックする。        | ナて【<br>と、チ | 【オー<br>-エック | ダー送<br>フ結果( | 信】した場合、発行済み電子<br>の詳細、コメント内容が表示る | -処方箋一<br>されます。 | 覧画面の【チェック結果詳細表示】ボタンを                                                                                                    |
| Ø               | 送信日 2024                  | /01/1      | 0 13:55     | ;           |                                 | No. 205        | Control         Calibration           0.1%         Calibration           0.1%         Calibration |

R.A.

- 4「処方を取り消します。よろしいですか?」と表示されますので、【OK】をクリックします。
- 5 「処方箋取消処理中です・・・・」と表示されますので、しばらくお待ちください。

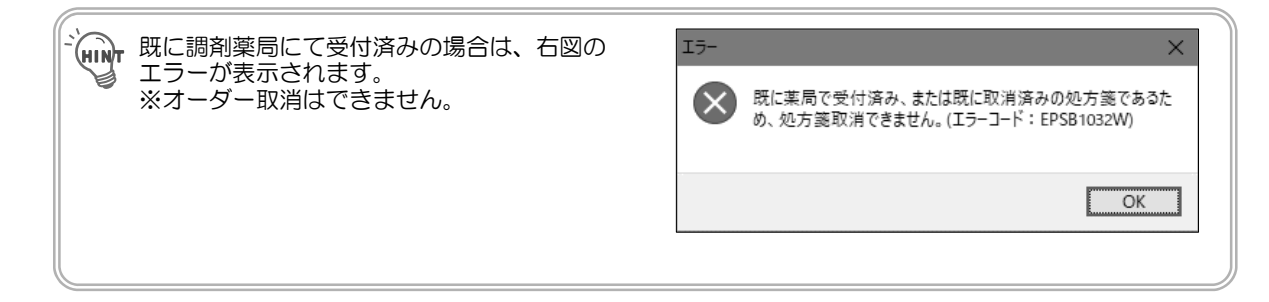

6「処方箋情報の取消送信が正常終了しました。」と表示されますので、【OK】をクリックします。

## D 調剤薬局が電子処方箋に対応していなかった場合

調剤薬局が電子処方箋に対応していなかった場合、送信した電子処方箋データを取消し、従来の紙の処方箋を出力してください。以下の手順を参照してください。

例) 電子処方箋の【オーダー取消】後に従来の紙の処方箋を出力する

1 患者さんに渡した電子処方箋控えを回収します。

- 2 該当患者さんを呼び出し、カルテ入力画面上部にある【薬情/特健/診療】をクリックして、"処方箋一覧"を選択します。
- 3 処方箋一覧画面が表示されますので、処方日、処方内容を確認し、【オーダー取消】をクリックします。
- 4「処方箋を取り消します。よろしいですか?」と表示されますので、【OK】をクリックします。
- **5**「(1/1)処方箋取消中です・・・・・」と表示されます。 ※処方箋取消が正常に終了すると、このメッセージが閉じます。
- 6【会計】タブをクリック→【処方箋】タブをクリックします。
- 7【従来処方箋】をクリックします。
- **8**「院外処方箋用の白紙をセットしてください。よろしいですか?」と表示されますので、【OK】または【プレビュー】 をクリックします。
- 9 従来の処方箋が表示/印刷されます。

#### ●\* 従来の紙の処方箋を印刷した場合 注意

電子処方箋運用時に従来の紙の処方箋を印刷した場合で、電子処方箋管理サービスに未送信の場合に は、処方箋発行画面に「-(未送信)」として表示されます。

# 従来の紙の処方箋を発行したい場合

電子処方箋運用中でも、会計画面より従来の紙の処方箋を発行することが可能です。

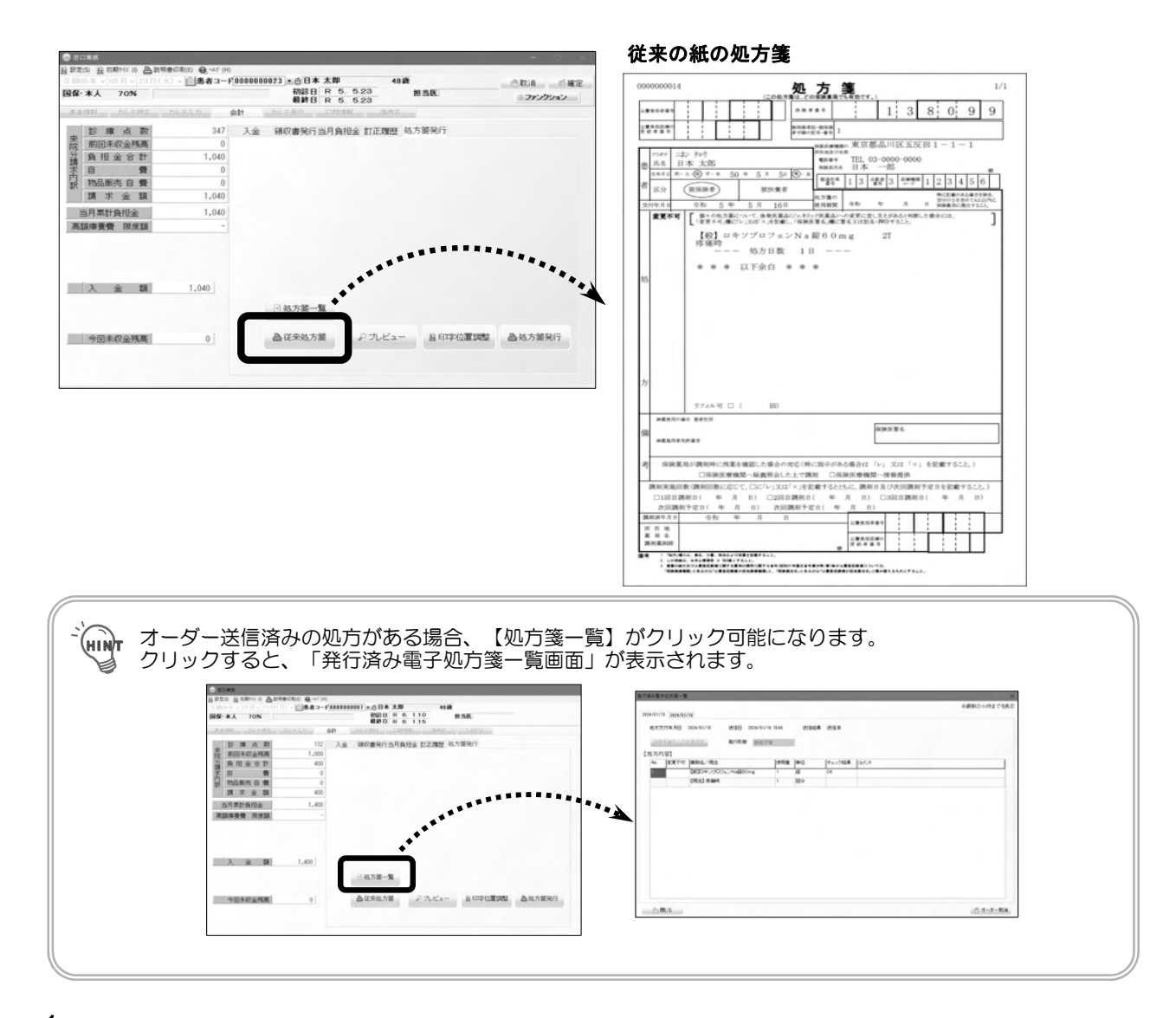

- 1 会計画面にて【処方箋あり】をクリックします。
- 2 処方箋発行画面が表示されます。【閉じる】をクリックします。
- 3 【従来処方箋】をクリックします。「院外処方箋用の白紙をセットしてください。よろしいですか?」と表示されますので、【はい】または【プレビュー】をクリックします。
- 4 従来処方箋が印刷/プレビュー画面画面に表示されます。

### 従来の紙の処方箋を印刷した場合

●\* 注意

電子処方箋運用時に従来の紙の処方箋を印刷した場合で、電子処方箋管理サービスに未送信の場合に は、処方箋発行画面に「-(未送信)」として表示されます。

## ▶ 処方内容を追加/変更/削除した場合(処方情報送信済み)

処方情報のオーダー送信後に処方内容を追加/変更/削除した場合、以下のメッセージが表示されます。

| ・削除後に処方情報がない場合                    | ・追加/変更した場合                                         |
|-----------------------------------|----------------------------------------------------|
| 普告 X                              | 警告 X                                               |
| 送信済の処方情報があります。<br>処方情報の取消を行ってください | 処方情報が更新されています。<br>送信済の処方情報の取消を行った後、再度処方箋送信を行ってください |
| 閉じる オーダー取消                        | 閉じる オーダー取消                                         |

### 例)5/23に処方情報送信後、処方した薬剤を変更してカルテ情報を確定した場合

| [処方][般]ロキンブロフェンNa錠60mg 1T |    | [処方][般]ジクロフェナクNa錠25mg 1T |
|---------------------------|----|--------------------------|
| 疼痛時 投与日数 1日分              | -  | 疼痛時 投与日数 1日分             |
| 処方箋料                      | 5/ | 処方箋料                     |
| 一般名処方加算1(処方せん料)           |    | 一般名処方加算1(処方せん料)          |
|                           |    | <u>.</u>                 |

(地) 患者さんに既に「処方内容(控え)」または「処方箋」をお渡ししている場合は回収してください。

1 下図のメッセージが表示されますので、【オーダー取消】をクリックします。

| 警告 | ×                                                                |  |
|----|------------------------------------------------------------------|--|
| Â  | 処方情報が更新されています。<br>送信済の処方情報の取消を行った後、再度処方箋送信を行ってください<br>閉じる オーダー取消 |  |

※【閉じる】をクリックすると、何もせずこのメッセージが閉じます。

2 「発行済み処方箋一覧」画面が表示されますので、処方内容を確認し【オーダー取消】をクリックします。

3 「処方箋を取り消します。よろしいですか?」と表示されますので、【OK】をクリックします。

- **4**「(1/1)処方箋取消中です・・・・・」と表示されます。 ※処方箋取消が正常に終了すると、このメッセージが閉じます。
- 5 カルテ入力画面上部にある【薬情/特健/診療】をクリックして、"処方箋発行"を選択します。

6 処方箋発行画面が表示されますので、処方内容を確認し、【オーダー送信】をクリックします。

7 会計画面にて「処方内容(控え)」または「処方箋」を発行してください。

メンテナンス

用法マスタメンテナンスについて 用法マスタメンテナンス画面に電子処方箋用の項目を追加致しました。 お客様にて作成した用法マスタがある場合に、次ページの手順を確認し設定してください。 ※標準搭載の用法マスタにつきましては、メンテナンスは不要です。 検索コード 007901 表示名称 就寝前

|                               | 項目名称<br>薬剤情報印字<br>使用未使用フラグ<br>穴埋めフラグ | 就被前<br>就寝前<br>使用する ~                                       |                                                              |                                  |         |
|-------------------------------|--------------------------------------|------------------------------------------------------------|--------------------------------------------------------------|----------------------------------|---------|
|                               | 電子処方箋用                               | 基本区分: X:(未定義) 〜<br>タイミング: 5:頓用指示型<br>XX50B5000000000:就寝前   | 詳細区分: X:(未定義)                                                | ~                                | 追加      |
|                               | 基本区分<br>                             | <ul> <li>●</li> <li>1:内服● ~</li> <li>: 1:食事ベース型</li> </ul> | 詳細区分: 0:経口<br>~                                              | •                                | ×       |
| 4                             |                                      | >>>>>>>>>>>>>>>>>>>>>>>>>>>>>>>>>>>>>                      |                                                              |                                  | ~       |
| 基本区分<br>基本区分<br>内服/外用<br>詳細区分 | を設定します。<br>/注射/注入/オ                  | て定義                                                        | <ul> <li>3 タイミング</li> <li>タイミング</li> <li>※2の詰れます。</li> </ul> | <b>ブ</b><br>を設定します。<br>ŧ細区分を設定する | ると選択肢が表 |
| 詳細区分を                         | を設定します。                              | ナスと選択時が表示さ                                                 | ④ 電子処方                                                       | う箋用法コード                          |         |

詳細区分を設定します。 ※●の基本区分を設定すると選択肢が表示されます。

電子処方箋用法コードを設定します。 ※ <sup>③</sup>のタイミングを設定すると選択肢が表示されます。

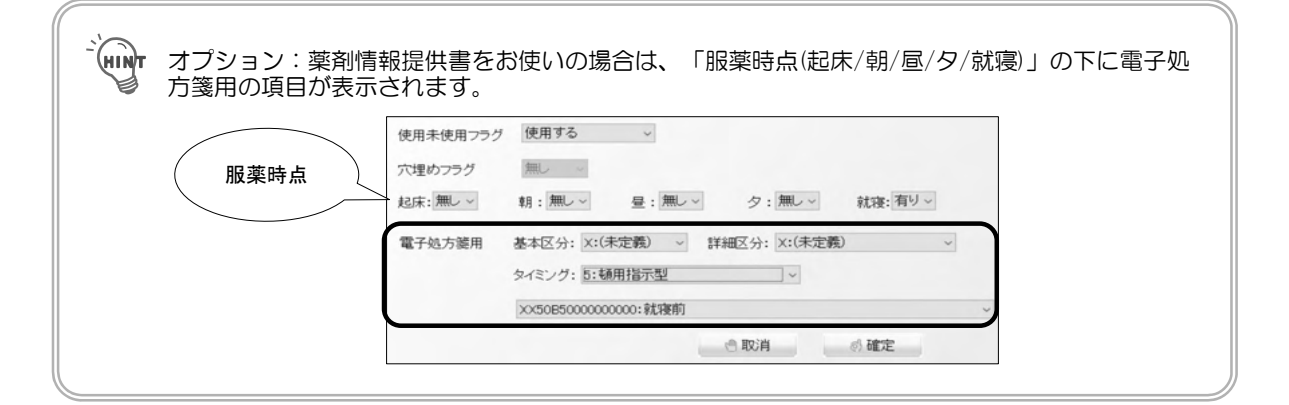

<用法マスタメンテナンス 電子処方箋区分メンテナンス方法>

例)

用法マスタメンテナンス画面にて作成済みの「1日1回就寝時塗布」に対して、処方箋コードを設定する場合

1 メインメニューの【メンテナンス】→【マスタメンテナンス】をクリックします。

2 対象年月入力画面が表示されますので、対象年月をクリックします。

3 ユーザーメンテナンス メインメニューが表示されますので、【用法マスタ】をクリックします。

4 用法マスタメンテナンス画面が表示されますので、の「1日1回就寝時塗布」をクリックします。

5 電子処方箋用の「基本区分」の【▼】をクリックし"外用"を選択します。

**6**「詳細区分」の【▼】をクリックして"B:塗布"を選択します。

7 「タイミング」の【▼】をクリックして"6:生活リズム型"を選択します。

8 「タイミング」の下にある電子処方箋コードの【▼】をクリックして"1日1回就寝時塗布"を選択します。

9 【確定】をクリックします。

10 用法マスタメンテナンス画面に戻りますので【確定】をクリックします。

11「編集したデータを保存しますか?」と表示されますので、【はい】をクリックします。

12 ユーザーメンテナンス メインメニューに戻りますので、【終了】をクリックします。

| -``hint | 電子処方箋管理サービスの処方箋情報等を記録するための用法マスタについて                                                                                                    |
|---------|----------------------------------------------------------------------------------------------------|
|         | 電子処方箋の用法コードに関する詳細は以下厚労省ホームページの「準備作業の手引き な<br>ど」にある「用法マスタ」をご確認ください。                                                                                                    |
|         | https://www.mhlw.go.jp/stf/denshishohousen.html                                                                                                    |
|         | 準備作業の手引き など                                                                                                    |
|         | 電子処方箋の導入に必要な手続きや準備作業をまとめた準備作業の手引きを掲載しています。<br>(※)更新履歴はファイル中に記載しています。                                                                                                    |
|         | 準備作業の手引き(令和5年3月31日掲載)[PDF:3,103KB]<br>ま ダウンロード                                                                                                    |
|         | 電子処方箋の準備作業が問題なく完了しているか確認するためのチェックリストを掲載しています。<br>○ 本置切替え前セルフチェックリスト様式(稼働判定確認・医療機関向け)1.1版(合和5年4月24日改版)<br>○ 本置切替え前セルフチェックリスト様式(稼働判定確認・薬局向け)1.1版(合和5年4月24日改版)<br>(※) システムペンダ向けのチェックリストは <u>電子処方箋(システムペンダ向け)のページ</u> に掲載しています。 |
|         | 電子処方箋管理サービスの処方箋情報等を記録するための用法マスタを掲載しています<br>○ 用法マスタ_2023年2月10日版(令和5年2月10日掲載)[Excel:619KB]<br>○ 用法マスタ差し替えに係るお知らせ(令和5年2月10日掲載)[PDF:331KB]                                                                                      |

## 🔘 ユーザー仕様の追加

以下のユーザー仕様を追加致しました。

## ユーザー仕様No.3914「電子処方箋利用有無」

電子処方箋を利用するかしないかを選択します。(初期設定値は"1:利用する")

| 0 | 利用しない           | 電子処方箋発行画面を表示しません。 |
|---|-----------------|-------------------|
| 1 | 利用する<br>(初期設定値) | 電子処方箋発行画面を表示します。  |

| 그-       | -ザー仕様N                    | o.3915「カルテ確定時電子処方箋送信」                                   |
|----------|---------------------------|---------------------------------------------------------|
| カル<br>択し | テ入力画面に<br>ます。( <u>初期該</u> | こて【確定】をクリックした場合、電子処方箋発行画面を自動で表示するかしないかを選<br>設定値は"0:する") |
| 0        | する<br>(初期設定値)             | カルテ入力画面にて【確定】をクリックした場合、電子処方箋発行画面を自動で表示<br>します。          |
| 1        | しない                       | カルテ入力画面にて【確定】をクリックしでも、電子処方箋発行画面は自動で表示され<br>ません。         |

| 고-       | -ザー仕様N             | o.3916「電子処方箋送信エラーダイアログ表示有無」                                                |
|----------|--------------------|----------------------------------------------------------------------------|
| 処方<br>表示 | 「箋プレビュー<br>Fするかしない | ·/印刷する際、電子処方箋送信エラーが発生している場合に以下のメッセージ画面を<br>かを選択します。( <u>初期設定値は"0:する"</u> ) |
|          |                    | 電子処方箋                                                                      |
|          |                    | 対象の処方箋送信がエラーとなっています。<br>再度処方箋送信をするか、従来処方箋で発行してください。                        |
|          |                    | 🖤 取消 📄 従来処方箋 📑 処方箋発行                                                       |
| 0        | する<br>(初期設定値)      | 電子処方箋送信エラーが発生時、会計画面にて処方箋プレビュー/印刷するタイミン<br>グで上記メッセージが表示されます。                |
| 1        | しない                | 電子処方箋送信エラーが発生時、会計画面では上記メッセージは表示されず、自動<br>で従来の処方箋がプレビュー/印刷されます。             |

### 例)ユーザー仕様No.3915「カルテ確定時電子処方箋送信」→"1:しない"に設定する場合

①メインメニューの【メンテナンス】→【マスタメンテナンス】をクリック
 ②対象年月入力画面が表示されるので、該当月をクリック
 ③ユーザーメンテナンスメインメニュー画面の【ユーザー仕様設定】をクリック
 ④ユーザー仕様No3915「カルテ確定時電子処方箋送信」をクリック
 ⑤「1:しない"を選択し、【確定】をクリック→【確定】をクリック
 ⑥「編集したデータを保存しますか?」と表示されるので、【はい】をクリック
 ⑦ユーザーメンテナンスメインメニュー画面の終了をクリック

| _ |   |
|---|---|
| _ |   |
| _ |   |
| _ |   |
| _ |   |
| _ |   |
|   |   |
| _ |   |
| _ |   |
| _ |   |
| _ |   |
|   |   |
|   |   |
|   |   |
|   |   |
|   |   |
|   |   |
|   |   |
|   |   |
|   |   |
|   | ) |
|   | ) |
|   |   |

# 電子処方箋 操作マニュアル

第 4 版 2024年 1月26日

発 行 所

ウィーメックス ヘルスケアシステムズ株式会社

落丁・乱丁本についてはお問い合わせください。 本書の内容は将来予告無しに変更することがあります。 本書の内容の一部または全部をウィーメックスヘルスケアシステムズ株 式会社に無断で転記あるいは複製することは禁じます。 本書は内容について万全を期して制作致しましたが、万一記載に誤りや 不完全な点がありましたら、弊社までご連絡ください。

Windowsは米国Microsoft社およびその他の国での商標もしくは登録商標です。 その他本書に登場する会社名、製品名、プログラム名などは、それぞれに各社の商標もしくは登録商標です。 なお、本文中には™および®マークなどは記載していません。 また、このマニュアルに記載されている医療機関名、個人名等は架空のものであり、実在する医療機関、個人等とは一切関係ありません。